STUDENTS OFF AND RUNNING MIGHTYCAUSE FUNDRAISING PAGE REGISTRATION INSTRUCTIONS

## **TEAM 2020**

1. Go to:

https://www.mightycause.com/event/Soar2020

## **2. Select "Join this Event"**

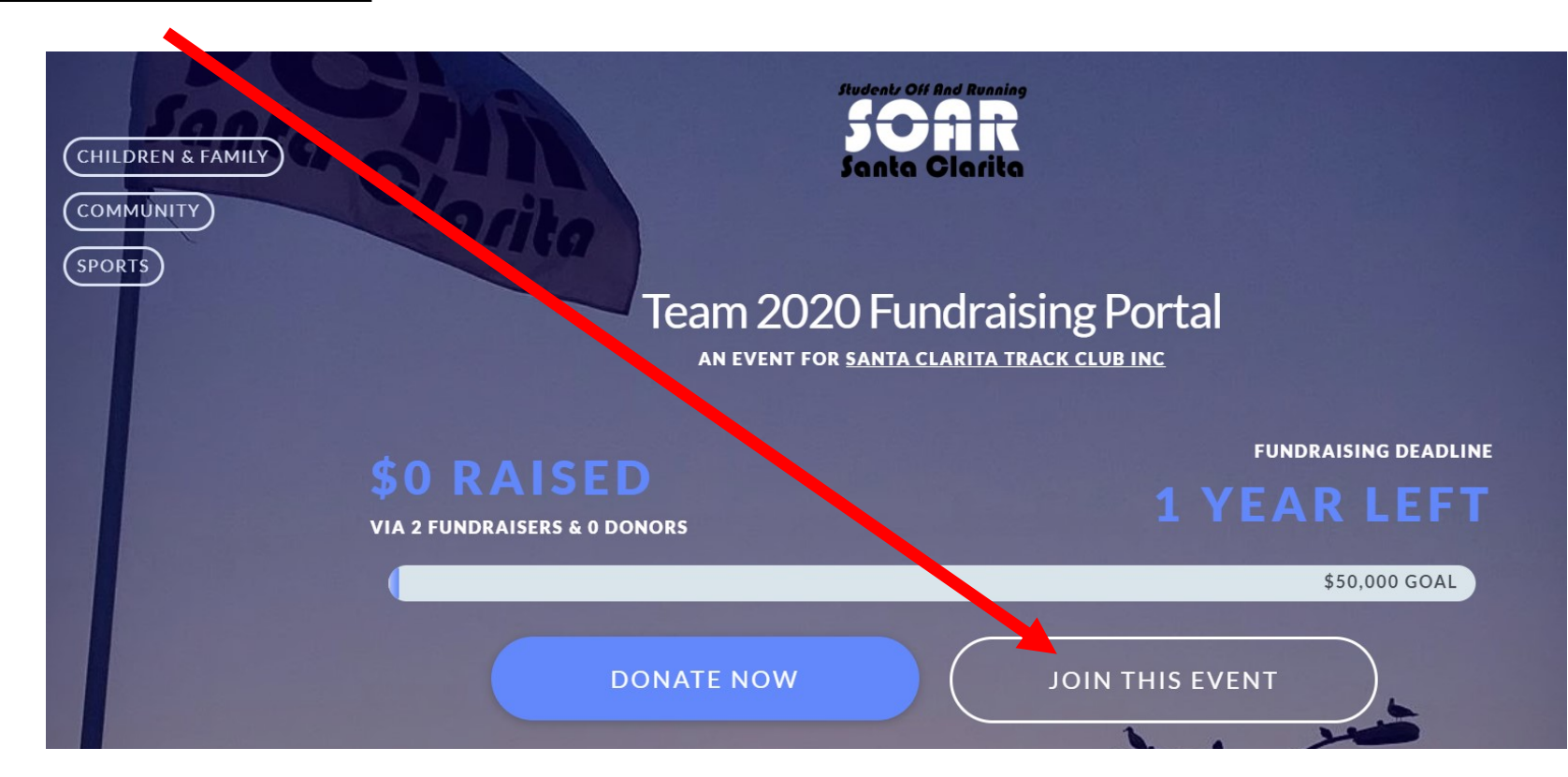

| Sign Up<br>WELCOME TO MIGHTYCAUSE   | <b>3. Sign Up by creating an account manually express using your Facebook or Google ac-</b> |
|-------------------------------------|---------------------------------------------------------------------------------------------|
| Test Student                        | count, or Log In using last year's information                                              |
| ksarkiss@hartdistrict.org           | (returning participants only).                                                              |
| Show                                |                                                                                             |
| Vim not a robot                     |                                                                                             |
| SIGN UP                             |                                                                                             |
| OR<br>Express sign up with Facebook |                                                                                             |
| Express sign up with Google         | IOIN THIS EVENT                                                                             |
| Already on Mightycause? Log In      | How would you like to participate in this event?                                            |
|                                     | Start a fundraiser                                                                          |
|                                     | Start a fundraiser to create an individual campaign page which                              |
|                                     | you can customize and share, and from which people can us make                              |
|                                     | donations to a specific cause.                                                              |
|                                     | START A FUNDRAISER                                                                          |
| 4. Select "Start A Fundraiser"      | Create a fundraising Team                                                                   |
|                                     | Teams put multiple individual campaigns on one page. Team pages                             |
|                                     | have their own leaderboard for tracking progress among different                            |
|                                     | campaigns, and the Team itself will be tracked (along with any                              |
|                                     | competing leams) on the Event page.                                                         |
|                                     | CREATE A TEAM                                                                               |

5. Select "Build Your Fundraiser"

## TIME TO CUSTOMIZE AND PUBLISH YOUR FUNDRAISER!

It's time to build your fundraiser! Customize your page to your Iking, then **publish** it when you're ready to show the world.

**BUILD YOUR FUNDRAISER** 

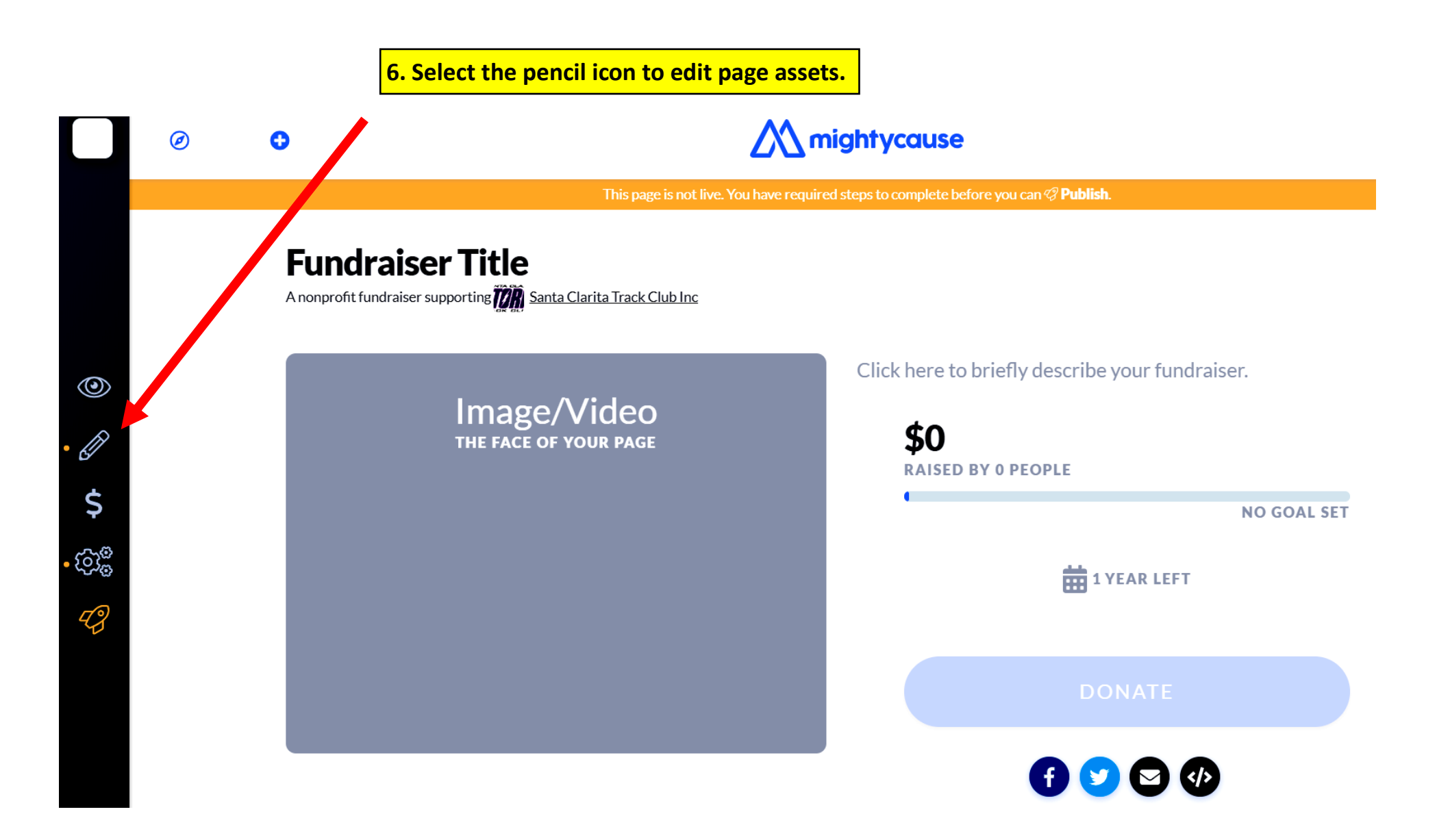

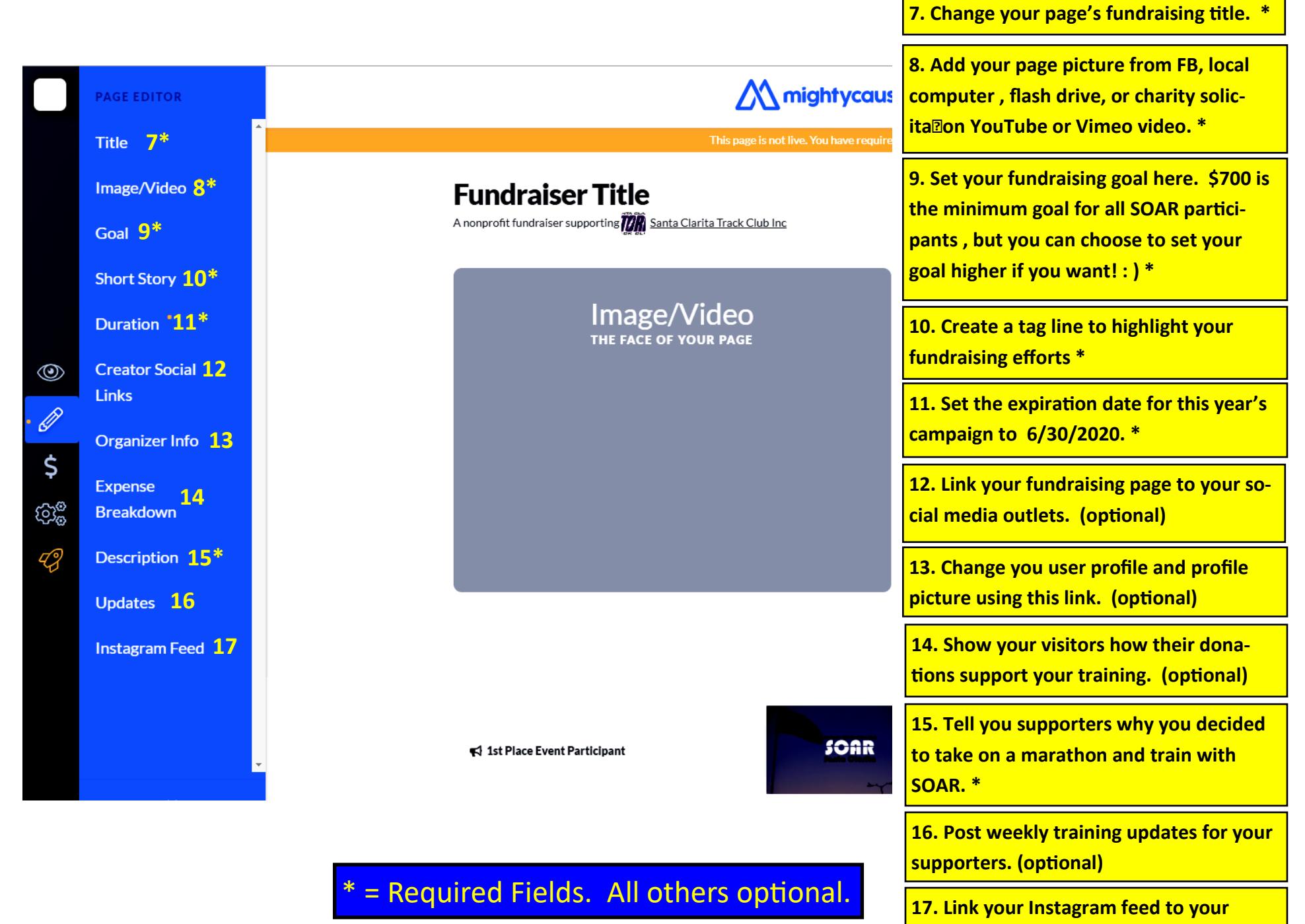

fundraising page. (optional)

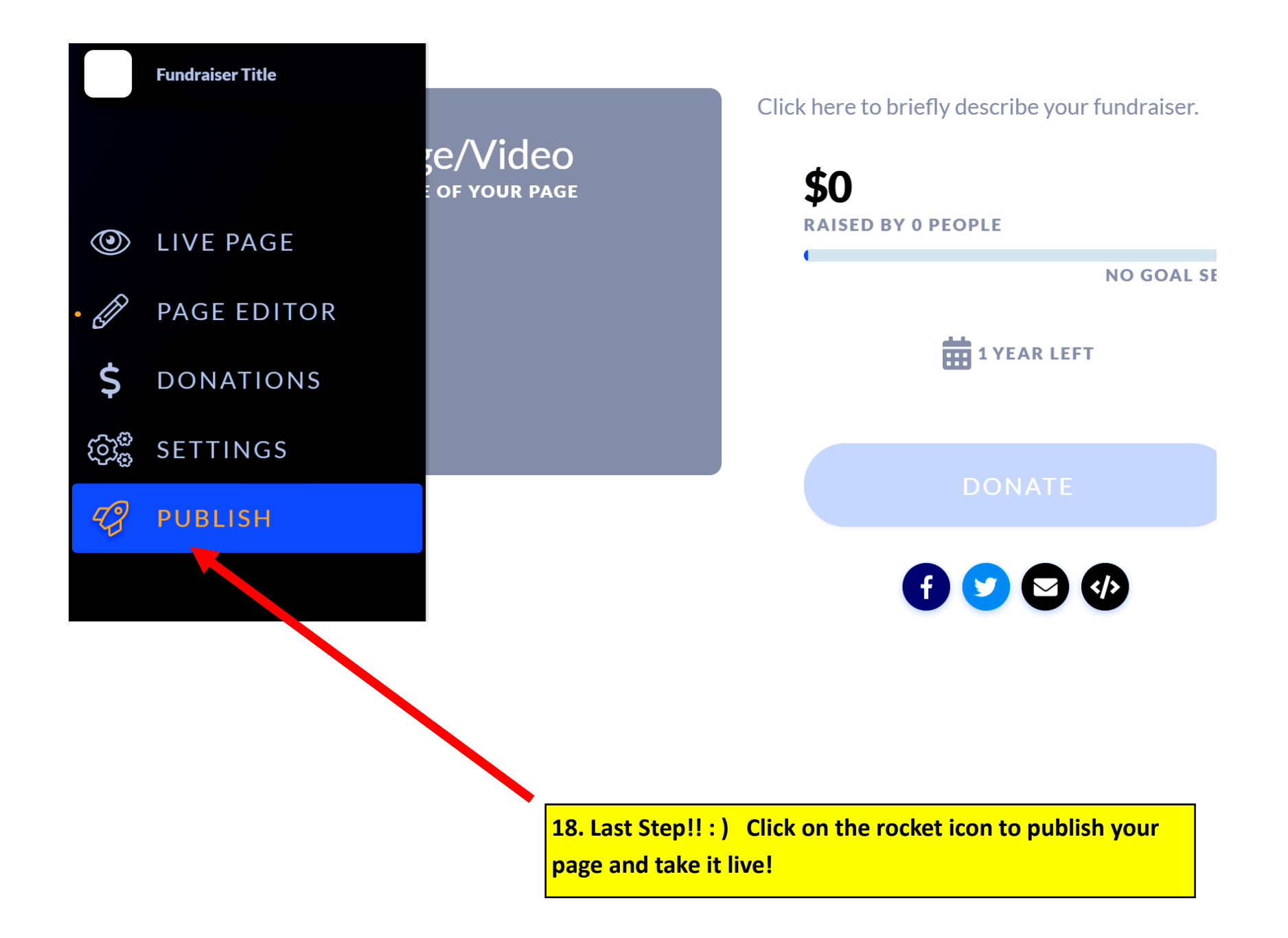

Feel free to contact Coach Sarkissian at 661.877.7024 at any point if you need help setting up your page!